## **N-able Passportal Integration Setup**

To connect N-able Passportal to MSPbots, get the required parameters for integration and use these for the connection settings.

What's in this article:

- How to get the parameters for setting up the N-able Passportal integration
  How to set up the N-able Passportal integration with MSPbots

## How to get the parameters for setting up the N-able Passportal integration

1. Go to the N-able Passportal login page and click Log in with N-able.

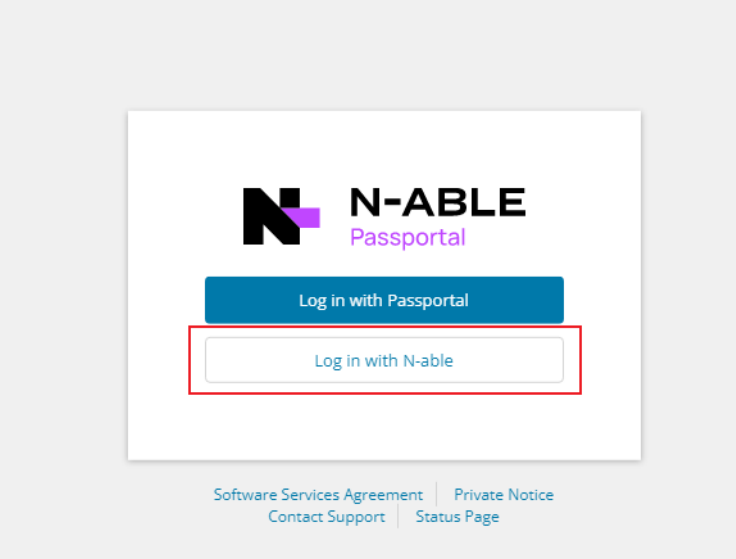

2. Once logged, get the base URL of your N-able Passportal dashboard. For example, if your Passportal's dashboard URL is http://comABC. passportalmsp.com/dashboard#/default, copy comABC.passportalmsp.com and enter it as enter it in the Base URL field when connecting Nable Passportal to MSPbots.

\* 🛛 🕕 🗄

Do not copy and paste your entire Passportal's dashboard URL in the Base URL field.

| PASSPORTAL                              | + New +                  |                       | Global Search                  | Q D 🕈 🌲 💡 🖨 mspbots ai 🗸 |
|-----------------------------------------|--------------------------|-----------------------|--------------------------------|--------------------------|
| Dashboard                               | Dashboard                |                       |                                | Home / Dashboard         |
| * My Vault                              | Assets & Licensing<br>O  | Domains<br>O          | SSL Certs<br>O                 | Creckentials<br>O        |
| Clients                                 |                          |                       |                                |                          |
| User Management                         | Asset/Licensing Expiry   | Domain Expiry         | SSL Expiry                     | Credential Age           |
| In Reports                              | Warranties expiring soon | Domains expiring soon | SSL certificates expiring soon | Client credential Age    |
| OC Settings -                           | No Data                  | No Data               | No Data                        | No Data                  |
| Integration Center     Billing Overview |                          |                       |                                |                          |
| C Help                                  |                          |                       |                                |                          |

For more information on API and related errors, visit the N-able Passportal User Guide.

 Next, on your Passportal dashboard, go to Settings > API Keys and click the Create access key button to access the API Keys Management page.

| PASSPORTAL + New -               |                                                                             |                     | <b>⊕ ▼</b> Ge       | bal Search                 |       | ٩ | Э <b>Ф</b> | ٠ | ę |
|----------------------------------|-----------------------------------------------------------------------------|---------------------|---------------------|----------------------------|-------|---|------------|---|---|
| A 4 4                            | API Keys Management                                                         |                     |                     |                            | @Help |   |            |   |   |
| ≱⊂ My Vault                      | Access keys                                                                 |                     |                     |                            |       |   |            |   |   |
| Company Vault                    | Access keys are used for secure REST or HTTP query protocol requests to the | API                 |                     |                            |       |   |            |   |   |
| 10 Clients                       | 3 Create access key                                                         |                     |                     |                            |       |   |            |   |   |
| Liser Management                 | Access key ID                                                               | Created             | Last used           | Status                     |       |   |            |   |   |
| 🔒 Access Control 👻               | LongGalaction acception of the Method scalable statements from              | 2023-05-22 03:12 AM | 2023-05-24 10:17 AM | <ul> <li>Active</li> </ul> |       |   |            |   |   |
| im. Reports                      |                                                                             |                     |                     |                            |       |   |            |   |   |
| 💐 Settings 💦 📕 🗌                 |                                                                             |                     |                     |                            |       |   |            |   |   |
| 2                                |                                                                             |                     |                     |                            |       |   |            |   |   |
| Ari Keys     Automated Workflows |                                                                             |                     |                     |                            |       |   |            |   |   |
| O Branding                       |                                                                             |                     |                     |                            |       |   |            |   |   |
| Credential Types                 |                                                                             |                     |                     |                            |       |   |            |   |   |
| O Downloads                      |                                                                             |                     |                     |                            |       |   |            |   |   |
| O General                        |                                                                             |                     |                     |                            |       |   |            |   |   |
| O Import / Export                |                                                                             |                     |                     |                            |       |   |            |   |   |
| O Templates                      |                                                                             |                     |                     |                            |       |   |            |   |   |
| 🚓 Integration Center 👻           |                                                                             |                     |                     |                            |       |   |            |   |   |
| 🚍 Billing Overview 👻             |                                                                             |                     |                     |                            |       |   |            |   |   |
| Help                             |                                                                             |                     |                     |                            |       |   |            |   |   |
| Live Chat                        |                                                                             |                     |                     |                            |       |   |            |   |   |
| Click the Show key bu            | Itton to display the Secret access key.                                     |                     |                     |                            |       |   |            |   |   |

- PARSON

  PARSON

  PARSON

  PARSON

  PARSON

  PARSON

  PARSON

  PARSON

  PARSON

  PARSON

  PARSON

  PARSON

  PARSON

  PARSON

  PARSON

  PARSON

  PARSON

  PARSON

  PARSON

  PARSON

  PARSON

  PARSON

  PARSON

  PARSON

  PARSON

  PARSON

  PARSON

  PARSON

  PARSON

  PARSON

  PARSON

  PARSON

  PARSON

  PARSON

  PARSON

  PARSON

  PARSON

  PARSON

  PARSON

  PARSON

  PARSON

  PARSON

  PARSON

  PARSON

  PARSON

  PARSON

  PARSON

  PARSON
- 5. Take note of the Access Key ID and Secret Access Key for connecting MSPbots to the N-able Passportal.

| Cardinal Cardinal Card                                                                                                    |    |
|----------------------------------------------------------------------------------------------------|----|
| Vy Juni<br>Christin Varianti<br>Christin Varianti<br>Christin Varianti<br>Christin Christin Christin Christin Christin Christian Christian C                                                                                                    |    |
| A The spectrum of a spectrum of a spectrum                                                                                                    |    |
| Anna Andrew Anna Anna Anna Anna Anna Anna Anna Ann                                                                                                    |    |
| And Kang and A and Ang A and Ang A ang A ang A a                                                                                                    |    |
| Anno Careta - a<br>Second - a<br>Second - a |    |
| Reyons                                                                                                    | .0 |
| Alting Control Control                                                                                                    |    |
| Map                                                                                                    |    |
| Alt Rep.                                                                                                    |    |
| Manunara Kita Kasi<br>Kandara                                                                                                    |    |
|                                                                                                    |    |
|                                                                                                    |    |
| -consultype                                                                                                    |    |
| Journals<br>Name                                                                                                    |    |
| inversionen and the second second second second second second second second second second second second second                                                                                                    |    |
|                                                                                                    |    |
|                                                                                                    |    |
| integration Center •                                                                                                    |    |
| Illing Overvee 🔹                                                                                                    |    |
| Hep                                                                                                    |    |
|                                                                                                    |    |
|                                                                                                    |    |
|                                                                                                    |    |
|                                                                                                    |    |
| Live Chat                                                                                                    |    |

How to set up the N-able Passportal integration with MSPbots

1. Navigate to Integrations on the MSPbots app.

| 1.11     |                           | ¥         |                          |                          | rolor and Lam | ~ |                  |                                |                    |      |
|----------|---------------------------|-----------|--------------------------|--------------------------|---------------|---|------------------|--------------------------------|--------------------|------|
| >        |                           |           |                          |                          |               |   |                  |                                |                    | ~    |
| 8        | Daily Total<br>Escalation |           | Daily Total              |                          | Escalated     |   | Welcome to MS    | PBots!                         |                    |      |
| R        |                           |           |                          |                          | 1             |   |                  | loss short in Fully d          | and Blacks         | A II |
| 88       | U<br>Weekly 0             |           | U<br>Weekly 0            |                          | Weekly 17     |   | Home             |                                |                    |      |
| <b>=</b> |                           |           |                          |                          |               |   |                  |                                |                    |      |
| m        | 7 days genera             | ated mess | ages by bots (Bo         | ots with es              | calation)     |   | 7 Days generated | messages by user (Bot          | s with escalation) |      |
|          |                           |           |                          |                          |               |   |                  |                                |                    |      |
| Ċ        |                           |           |                          |                          |               |   |                  |                                |                    |      |
| [1]      |                           |           |                          |                          |               |   |                  |                                |                    |      |
| ~        |                           |           |                          |                          |               |   |                  |                                |                    |      |
| E        |                           |           |                          |                          |               |   |                  |                                |                    |      |
| ø⁰ ∢     | Integrations              |           | No Da<br>ick here to get | a <b>ta</b><br>more deta | ails          |   |                  | No Data<br>Click here to get m | a<br>ore details   |      |
| \$       |                           |           |                          |                          |               |   |                  |                                |                    |      |

2. Search for N-able Passportal and click it to open the connection settings.

| × 1            | app.mspbots.al/integrations          |                |   |                    |       |                |                     | ¥        | Ø  |
|----------------|--------------------------------------|----------------|---|--------------------|-------|----------------|---------------------|----------|----|
| Ms             | s>∋⇔⊤≤ ¢                             | Refer and Earn | Φ | Client: mspbots.ai | Forum | KB Help Center | Request New Feature |          |    |
| >              |                                      |                |   |                    |       |                |                     |          | ~  |
| 8              | Q Integrations ⑦                     |                |   |                    |       |                |                     |          | 4  |
| ନ୍ଧ            | Last success auth V All Integrations |                |   |                    |       |                | APL O N-able Pa     | ssportal |    |
| 88             |                                      |                |   |                    |       |                |                     |          |    |
| <u></u>        | © Connected                          |                |   |                    |       |                |                     |          | ~  |
| ⊞              | Waiting to be Connected              |                |   |                    |       |                |                     |          | ~  |
| œ              |                                      |                |   |                    |       |                |                     |          |    |
| [*1            | Other Available Integrations         |                |   |                    |       |                |                     |          | ~  |
| k              | In N-able Passportal                 |                |   |                    |       |                | ~                   | @        | ٦. |
|                | Co in abio r acoportai               |                |   |                    |       |                | ~                   | •        |    |
| d <sup>Q</sup> |                                      |                |   |                    |       |                |                     |          |    |
| \$             |                                      |                |   |                    |       |                |                     |          |    |

- 3. Fill in all of the following required fields. Refer to the section on How to get the parameters for setting up the N-able Passportal integration for a guide on getting these values. • Base URL • Access key ID • Secret access key

| $\leftarrow \   \rightarrow$ | G                           | 🔒 app.r     | mspbots.ai/Integrations                          |                |   |                    |       |    |             | Q     | ፼ ☆ :          | • •      |        | ÷ |
|------------------------------|-----------------------------|-------------|--------------------------------------------------|----------------|---|--------------------|-------|----|-------------|-------|----------------|----------|--------|---|
|                              | 23                          | i⇔rs        | ¢                                                | Refer and Earn | Q | Client: mspbots.ai | Forum | КВ | Help Center | Reque | st New Feature |          |        |   |
| >                            |                             | Integratio  | ons ×                                            |                |   |                    |       |    |             |       |                |          |        | ~ |
| 8                            | L                           | ast success | auth v All Integration:                          | s ~            |   |                    |       |    |             | API   | Q N-able Pa    | assporta | (      |   |
| Ŗ                            | 0                           | Connect     | ted                                              |                |   |                    |       |    |             |       |                |          | ~      |   |
| 88                           |                             |             |                                                  |                |   |                    |       |    |             |       |                |          |        |   |
| <u></u>                      | (1 <sup>0</sup> 2)<br>(1,1) | Waiting     | to be Connected                                  |                |   |                    |       |    |             |       |                |          | $\sim$ |   |
| <b>#</b>                     |                             |             |                                                  |                |   |                    |       |    |             |       |                |          |        |   |
| G                            | 0                           | Other Av    | vailable Integrations                            |                |   |                    |       |    |             |       |                |          | ~      |   |
| ۳                            |                             |             | N-able Passportal                                |                |   |                    |       |    |             |       | \$             | 0        |        |   |
| k                            |                             | Г Г         | * Base URL :                                     |                |   |                    |       |    |             |       |                |          |        |   |
|                              |                             |             | Please Enter BaseURL                             |                |   |                    |       |    |             |       |                |          |        |   |
| ø                            |                             |             | * Access key ID :                                |                |   |                    | _     |    |             |       |                |          |        |   |
| ٢                            |                             |             | Flease Enter Key Access                          |                |   |                    | _     |    |             |       |                |          |        |   |
|                              |                             |             | * Secret access key :<br>Please Enter Key Secret |                |   |                    | 750.  |    |             |       |                |          |        |   |
|                              |                             |             | Save And Sync                                    |                |   |                    |       |    |             |       |                |          |        |   |

| Integrations     Integrations      <                                                                                                    | a abb       | insportation, integrations |                    |             |                |         |             |                     |         |   |
|----------------------------------------------------------------------------------------------------|-------------|----------------------------|--------------------|-------------|----------------|---------|-------------|---------------------|---------|---|
| Integrations ×     Last success auth ×     All Integrations ×     Connected     Nable Passportal     Other Available Integrations     N-able Passportal     * Base URL:     Please Enter Ray Access     * Secret access key:   Please Enter Key Secret     * Secret access key:     Please Enter Key Secret     * Secret access key:     Please Enter Key Secret     * Secret access key:     Please Enter Key Secret     * Secret access key:     Please Enter Key Secret     * Secret access key:     * Secret access key:     * Please Enter Key Secret     * Secret access key:     * Secret access key:     * Secret access key:     * Secret access key:     * Secret access key:     * Secret access key:     * Secret access key:     * Secret access key:     * Secret access key:     * Secret access key:     * Secret access key:     * Secret access key:     * Secret access key:                                                                                                    | MSPBÖTS     | ¢                          | Refer and Earn Q   | Client ms   | pbots.ai Forum | КВ      | Help Center | Request New Feature | ×       |   |
| Last success auth All Integrations   Connected   Waiting to be Connected   Other Available Integrations   Other Available Integrations   Base URL:   Pease Enter Ray Access   Passe Enter Kay Access   Secret access key:   Pease Enter Kay Access   Secret access key:   Pease Enter Kay Secret   Secret access key:   Pease Enter Kay Secret                                                                                                    | 合 Integrati | ons ×                      |                    |             |                |         |             |                     |         | ~ |
| Connected   Waiting to be Connected   Cher Available Integrations   Cher Available Integrations   Pase URL:   Plase Enter BaseURL   * Access key ID:   Plase Enter Key Secret   * Secret access key:   Plase Enter Key Secret                                                                                                    | Last succes | s auth V All Integrati     | ions 🗸             |             |                |         |             | AP Q N-able Pass    | sportal |   |
| Connected  Connected Connected Conne | 3           |                            |                    |             |                |         |             |                     |         |   |
| <ul> <li>Waiting to be Connected</li> <li>Other Available Integrations</li> <li>Other Available Integrations</li> <li>N-able Passportal</li> <li>* Base URL:</li> <li>Please Enter BaseURL.</li> <li>* Access key ID :</li> <li>Please Enter Key Access</li> <li>* Secret access key :</li> <li>Please Enter Key Secret</li> <li>Sec Act Sync</li> </ul>                                                                                                    | © Connec    | ted                        |                    |             |                |         |             |                     | ~       |   |
| Waiting to be Connected     Other Available Integrations     Other Available Integrations     Base URL:     Please Enter BaseURL.     * Access key ID:   Please Enter Key Access     * Secret access key:   Please Enter Key Secret     Site And Sync                                                                                                    |             |                            |                    |             |                |         |             |                     |         |   |
| <ul> <li>Other Available Integrations</li> <li>N-able Passportal</li> <li>* Base URL:</li> <li>Please Enter BaseURL</li> <li>* Access key ID:</li> <li>Please Enter Key Access</li> <li>* Secret access key:</li> <li>Please Enter Key Secret</li> <li>Save And Sync</li> </ul>                                                                                                    | Waiting     | to be Connected            |                    |             |                |         |             |                     | ~       |   |
| Other Available Integrations     Conter Available Integrations     N-able Passportal     * Base URL:     * Base URL:     * Please Enter BaseURL     * Access key ID:     Please Enter Key Access     * Secret access key:   Please Enter Key Socret     Save And Sync                                                                                                    | 8           |                            |                    |             |                |         |             |                     |         |   |
| N-able Passportal     * Base URL :   Please Enter BaseURL   * Access key ID :   Please Enter Key Access   * Secret access key :   Please Enter Key Secret   Save And Sync                                                                                                    | Other A     | vailable Integrations      |                    |             |                |         |             |                     | ~       |   |
| Mable Passportal       Image: Constraint of the pass of the pass of the pa                                         |             |                            |                    |             |                |         |             |                     |         |   |
|                                                                                                    |             | N-able Passportal          |                    |             |                |         |             | * (                 | 3       |   |
|                                                                                                    | 4           | * Base URL :               |                    |             |                |         |             |                     |         |   |
| * Access key ID :     Please Enter Key Access      * Secret access key :     Please Enter Key Secret      Save And Sync                                                                                                    | 1           | Please Enter BaseURL       |                    |             |                |         |             |                     |         |   |
| Please Enter Key Access  Secret access key : Please Enter Key Secret  Save And Sync                                                                                                    |             | * Access key ID :          |                    |             |                |         |             |                     |         |   |
| * Secret access key :<br>Please Enter Key Secret                                                                                                    |             | Please Enter Key Access    |                    |             |                |         |             |                     |         |   |
| Please Enter Key Secret                                                                                                    | 3           | * Secret access key :      |                    |             |                |         |             |                     |         |   |
| Save And Sync                                                                                                    |             | Please Enter Key Secret    |                    |             | XBC.           |         |             |                     |         |   |
|                                                                                                    |             | Save And Sync              |                    |             |                |         |             |                     |         |   |
|                                                                                                    |             |                            |                    |             |                |         |             |                     |         |   |
|                                                                                                    |             |                            |                    |             |                | -       |             |                     |         | Ľ |
|                                                                                                    | Save s      | setting success.           | Start sync data, t | his may tak | e some tim     | e, Plea | ase che     | ck the results      | later.  |   |
| Save setting success. Start sync data, this may take some time, Please check the results later.                                                                                                    |             |                            |                    |             |                |         |             |                     |         |   |
| Save setting success. Start sync data, this may take some time, Please check the results later.                                                                                                    |             |                            |                    |             |                |         |             |                     |         |   |
| Save setting success. Start sync data, this may take some time, Please check the results later.                                                                                                    |             |                            |                    |             |                |         |             |                     |         |   |